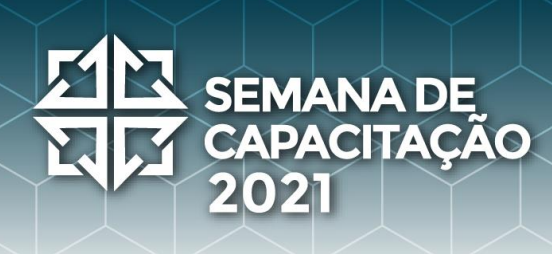

# <u>Guia do Visitante</u> <u>Feira Virtual</u>

Olá! Seja bem-vindo e bem-vinda! Você está prestes a desembarcar na Feira Virtual da Semana de Capacitação *On-line* - 2ª Edição, mas antes disso alguns rápidos avisos:

#### <u>Participação</u>

Criamos esse espaço pensando em reunir pessoas e proporcionar aquela interação/*networking* que tanto sentimos falta. Esperamos que você goste, interaja e divirta-se em nossa Feira Virtual tanto quanto nós nos divertimos pensando e preparando ela para você.

E antes que alguém pergunte, a <u>participação na Feira Virtual é livre e não</u> interfere na emissão dos certificados dos demais dias de cursos. 😊

#### **Configurações**

Para uma melhor experiência, recomendamos acessar o *link* por meio de um <u>computador</u> (*laptop* ou *notebook*) utilizando os <u>navegadores Chrome</u> <u>ou Mozilla</u> com o <u>Zoom configurado em 80% (Ctrl ou Command  $\mathcal{H}$  +</u> <u>símbolo de menos (-)</u>).

<u>Observação</u>: Fique tranquilo, pois não é necessário fazer *download* nem instalar qualquer programa ou arquivo para participar. Entretanto, a plataforma não possui suporte para acesso via celular.

#### Identifique-se!

Para facilitar a busca por pessoas dentro da plataforma, recomendamos a utilização dos seguintes padrões nos nomes:

- <u>Visitantes que são conhecidos por trabalharem em alguma</u> <u>empresa/instituição</u>: Nome da Pessoa [Nome da Empresa/Instituição]
- <u>Visitantes que não querem identificar o nome da</u> <u>empresa/instituição</u>: Nome da Pessoa

Após colocar o seu nome, divirta-se explorando as opções de avatar e roupas até encontrar a que mais gosta, depois basta clicar em "Next". Desaconselhamos o uso de apelidos (*nicknames*) já que o objetivo dessa atividade é *networking*, interação profissional, fazer contatos e reuniões de trabalho e negócio.

**Para ciência:** se você quiser ou precisar localizar alguém do NIC.br/*Staff* ou patrocinador/expositor do evento, estarão identificados como:

- <u>Staff do evento (organização)</u>: [STAFF] Nome da Pessoa
- Expositores: [NOME DA EMPRESA] Nome da Pessoa

#### <u>Autorize</u>

SEMANA DE

PACITAÇÃO

Para poder ser visto e conversar, a plataforma pedirá para você autorizar o uso da câmera e do microfone assim que acessar o *link*. No entanto, você poderá fechá-los facilmente durante a atividade.

<u>Observação</u>: Se por engano você clicou em "Não permitir/Bloquear", clique no cadeado que fica ao lado do URL e altere para "Permitir"

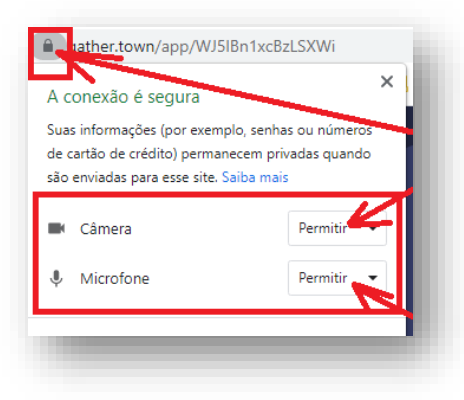

#### Caminhando pelo espaço da feira

Para se locomover na plataforma, basta usar as setas do seu teclado ( $\leftarrow$ ,  $\uparrow, \rightarrow, \downarrow$ ).

#### <u>Explorando</u>

Sempre que você se aproximar de um objeto que possui conteúdo disponível, esse bilhará, ganhando uma borda amarela para indicar que você o está selecionando. Quando você pressionar o botão "X" em seu teclado ele revelará (ou expandirá) o conteúdo. Para fechar, pressione novamente o "X" em seu teclado.

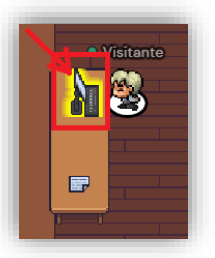

#### **Interagindo**

SEMANA DE

PACITAÇÃO

Aproxime-se das pessoas para falar com elas e afaste-se se não desejar mais conversar. Assim como no mundo real, quanto mais próximo estiver de alguém melhor será a qualidade do som de sua voz e quanto mais longe menos a ouvirá.

*Dica!* Os avatares que aparecem transparentes para você indicam que aquela pessoa não está te ouvindo e nem você a ela.

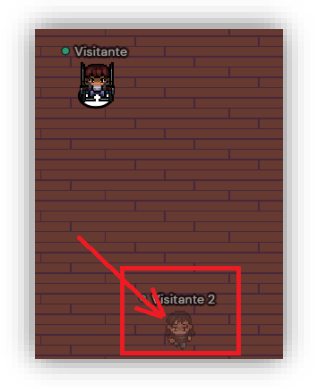

#### **Procurando**

Quer saber se a pessoa que procura está na Feira Virtual? Clique nos dois bonequinhos do canto inferior esquerdo da sua tela e use o campo de busca.

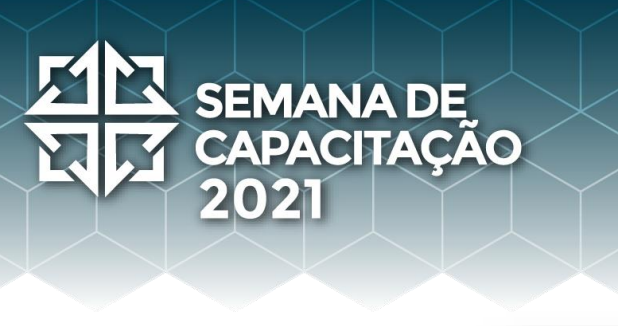

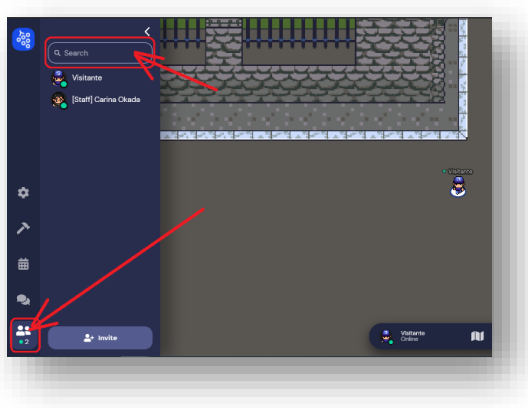

#### <u>Conversando</u>

Além de conversar com alguém que está perto, você também pode mandar mensagens pelo chat.

- Nearby Irá para aqueles que estão próximos de onde o seu avatar está;
- Everyone Aparecerá para todas as pessoas que estiverem na Feira Virtual;
- [PESSOA ESPECÍFICA] Será uma troca de mensagens somente entre você e a pessoa selecionada, isso independentemente de onde ela estiver na Feira.

Para acessar o chat, clique nos dois balõezinhos que ficam no canto inferior esquerdo da tela.

<u>#FicaDica</u>: a organização do evento dará avisos sobre a programação e a Feira Virtual por meio da mensagem fixada.

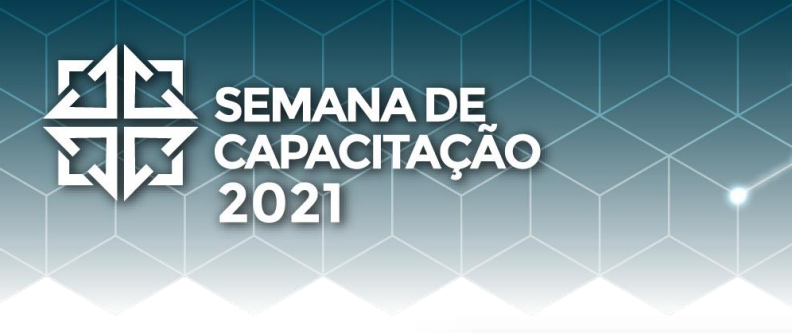

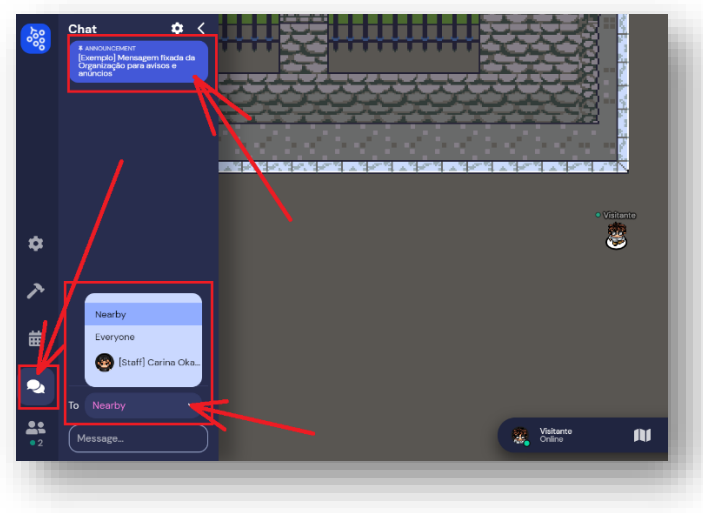

#### <u>Mini Mapa</u>

Está perdido ou gostaria de se localizar melhor? Sem problemas! Clique no mini mapa e veja onde está. Depois, para fechá-lo, aperte o "X" que aparece na tela.

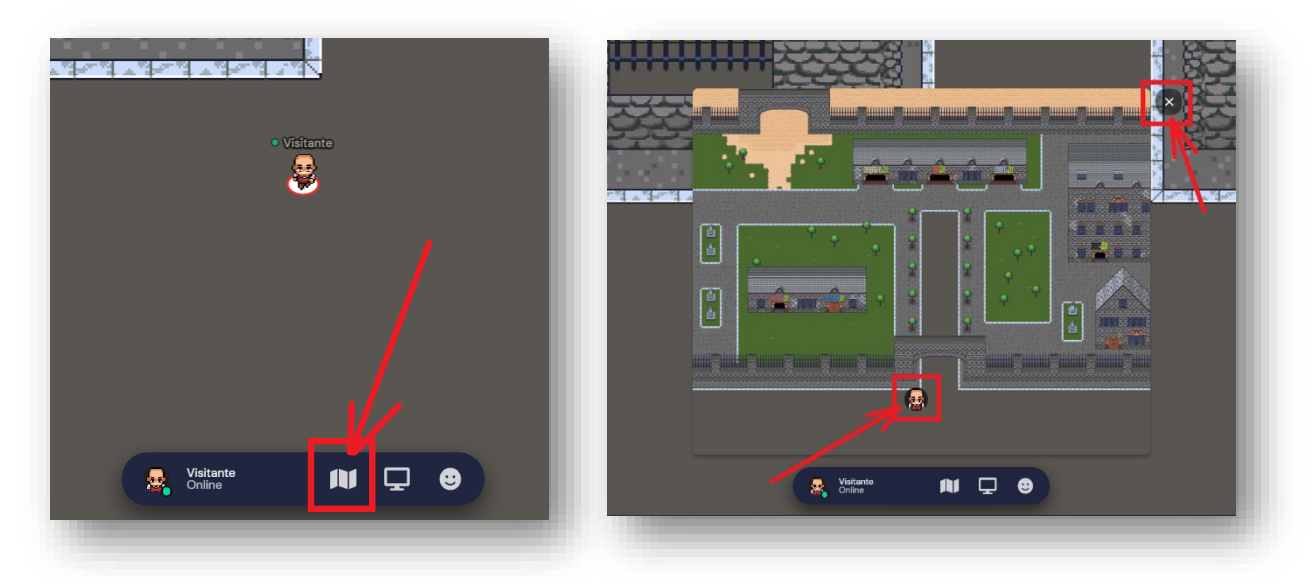

#### <u>Ajuda</u>

Explore e descubra tudo o que preparamos para você e, caso tenha alguma dúvida, procure pela nossa equipe. Estaremos identificados como [Staff]. Outra opção é ir até ao Balcão de Dúvidas localizado no começo da Feira Virtual.

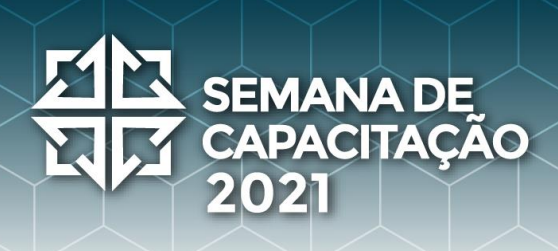

#### <u> Primeira Parada</u>

Na primeira vez em que você acessar o *link*, dentro do horário em que a Feira Virtual estiver acontecendo, sua primeira parada será em uma ilha de tutorial (somente em inglês). Caso queira fazer o tutorial, fique à vontade, mas se quiser pular esse passo basta apertar a tecla "Skip Tutorial" (vide ilustração), pois aqui nesse documento, nós já resumimos o que você aprenderá nele. Você passará por essa ilha somente uma vez, nas próximas vezes que entrar irá direto para a Feira.

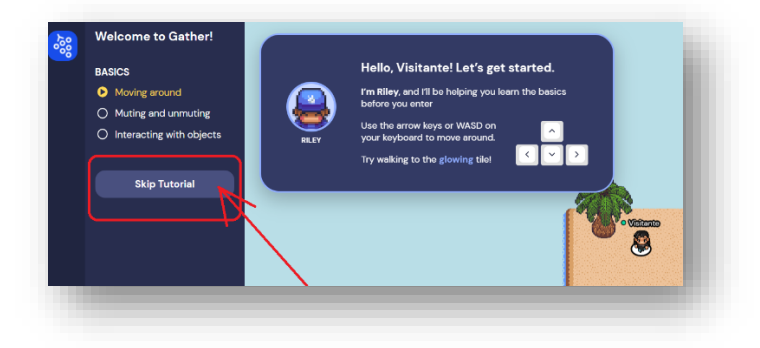

#### Recomendações de boas práticas

#### Atuação dos participantes:

Todos os participantes da Feira Virtual devem usufruir do ambiente *on-line* para interação com outros participantes, acesso aos materiais fornecidos e palestras, agindo com respeito e garantindo um ambiente saudável e cordial entre todos, sendo proibido qualquer ato de discriminação, ofensa, humilhação e assédio, independentemente do sexo, identidade de gênero, idade, orientação sexual, deficiência, aparência física, cor de pele, etnia, religião, dentre outros.

Linguagem ofensiva, discriminatória e obscena, bem como imagens de cunho sexual não são apropriadas para o ambiente, sendo veementente proibidas. O participante que violar estas regras poderá ser advertido e excluído da feira virtual.

Os participantes poderão denunciar ações/comportamentos inapropriados, que não respeitem essas regras, informando qualquer membro da equipe do NIC.br.

### SEMANA DE CAPACITAÇÃO 2021

#### Utilização das imagens dos participantes:

Destaca-se, ainda, que a imagem dos participantes da Feira Virtual não poderá ser coletada e/ou utilizada pelos participantes sem o consentimento prévio, tampouco para finalidades distintas e que desvirtuem a proposta desta Feira Virtual.

A imagem e voz dos participantes, quando estiverem com câmera e áudio ativados, poderão ser capturados de forma indireta, ao se aproximarem de outro participante que esteja concedendo entrevista durante a realização da Feira Virtual. Para evitarmos situações como essa, solicitamos que desativem vídeo e áudio ao notarem a realização dessas entrevistas.

#### Conteúdos apresentados pelos patrocinadores e palestrantes

É de responsabilidade exclusiva dos patrocinadores e palestrantes da Feira Virtual o conteúdo do material que será exposto por estes ao longo do evento, assim como a realização de sorteios e outras atividades, ficando o NIC.br isento de tal responsabilidade.

#### Tratamento de Dados Pessoais

Para informações específicas sobre o tratamento dos seus dados pessoais, favor acessar a Política de Privacidade da Feira e Eventos (https://semanacap.bcp.nic.br/files/apresentacao/arquivo/1113/Politicad ePrivacidade\_Ceptro\_Feira\_Final.pdf).